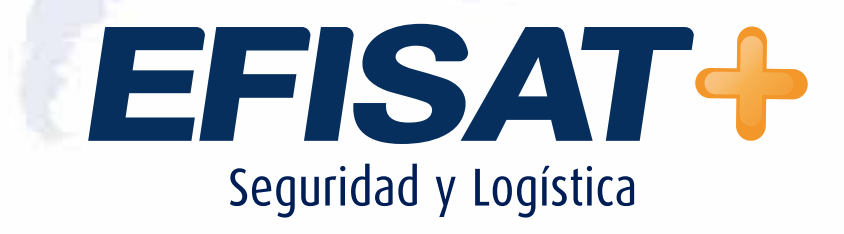

## MANUAL U+PRO

© Efisat. Todos los derechos reservados

EFISAT+

#### 2

MANUAL DEL USUARIO Nº 007 - VERSIÓN 5.0 - JUNIO 2014

# Índice:

| ► Introducción              | 3  |
|-----------------------------|----|
| ► Especificaciones técnicas | 4  |
| ► Características           | 5  |
| ► Componentes               | 6  |
| ► Guía de instalación       | 7  |
| ► Guía de operación         | 11 |
| ► Uso del sistema U+PRO     | 22 |

## MANUAL U+PRO

### TECNOLOGÍA Y LOGÍSTICA PARA VEHÍCULOS COMERCIALES

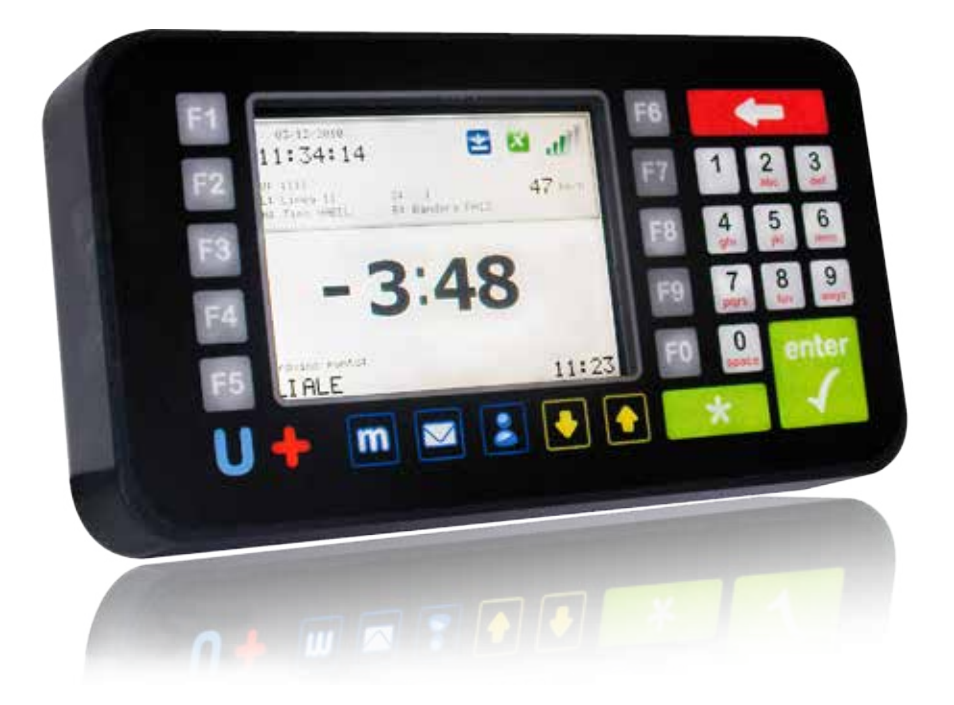

El equipo U+ Pro es fabricado por Efisat, empresa de tecnología aplicada al transporte. Desarrollamos de forma íntegra hardware y software con el objetivo de optimizar, transparentar y dar eficiencia al sistema de transporte.

Nuestro producto principal es el computador U+PRO con teclado, display y GPS+GPRS.

El computador U+PRO se utiliza para hacer localización automática de vehículos, identificación de conductores, envió y recepción de mensajes de texto libre y predefinidos, información acerca de excesos de velocidad, control de puntos de paso y tiempos de actividad.

También podrá guardar información de conducción e indicar avisos sonoros de alerta como "atención a 300 mtrs cruce ferrocarril" y realizar llamadas por telefonía celular una vez que el vehículo este detenido. Todo esto con un gran display color de alta definición en un sistema robusto.

El propósito de este manual es brindarle información acerca del equipo. Se desarrollará contenido referido a: características técnicas, componentes internos, guía de instalación y operativa del equipo.

## **ESPECIFICACIONES TÉCNICAS:**

| Características del equipo |                |            |  |
|----------------------------|----------------|------------|--|
| Descripción                | Rango          | Unidad     |  |
| Dimensiones:               | 265 x 145 x 50 | milímetros |  |
| Peso:                      | 1,05           | kilogramos |  |

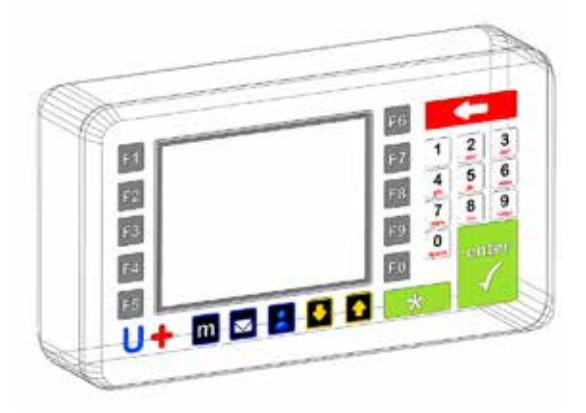

| Características eléctricas                                         |           |        |  |  |  |  |
|--------------------------------------------------------------------|-----------|--------|--|--|--|--|
| Descripción Rango Unidad                                           |           |        |  |  |  |  |
| Tensión de alimentación:                                           | 9 a 36    | V (DC) |  |  |  |  |
| Consumo en Standby:                                                | 250       | mA     |  |  |  |  |
| Consumo en Comunicación:                                           | 500       | mA     |  |  |  |  |
| Temperatura de Operación:                                          | -40 a +85 | ٦°     |  |  |  |  |
| Humedad Máxima Admitida en funciona-<br>miento<br>(sin condensar): | 90        | %      |  |  |  |  |

| Características de RF                            |                   |        |  |  |
|--------------------------------------------------|-------------------|--------|--|--|
| Descripción                                      | Rango             | Unidad |  |  |
| Potencia de Tx en 850Mhz y 900Mhz<br>(Clase 4)   | Max, 2            | W      |  |  |
| Potencia de Tx en 1800Mhz y 1900Mhz<br>(Clase 1) | Max, 1            | W      |  |  |
| Sensibilidad Típica de RX                        | -108              | dBM    |  |  |
| GSM Quad Band                                    | 850/900/1800/1900 | Mhz    |  |  |

## **CARACTERÍSTICAS:**

#### Caja de computadora (carcasa):

Plástico ABS inyectado.

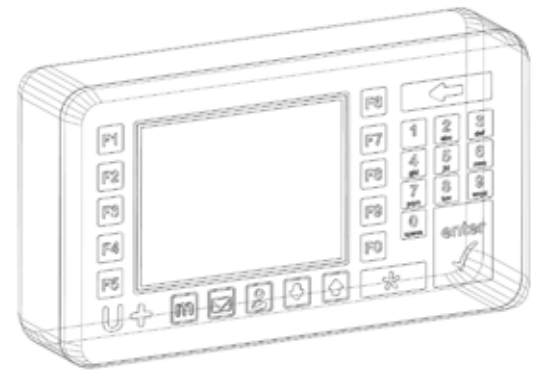

#### Microcontrolador

Núcleo: ARM Cortex-M3 SAM3U4E de 32-bits, velocidad de trabajo de hasta 96 MHz

Memoria interna: 256 Kbytes de memoria Flash 48 Kbytes de memoria RAM

#### Periféricos

Reloj de tiempo real Modem GSM Motorola G30 con doble tarjeta SIM

- Permite transmisión de datos GPRS.
- Permite realizar llamadas de audio.
- Permite conmutar las tarjetas SIM sin necesidad de apagar el equipo.

GPS San Jose Technology FV-M8 / GPS San Jose Technology FV-U8 GPS frecuencia de refresco: 1~5 HZ. Buzzer interno Teclado tipo membrana de 30 teclas. Display Color TFT de 5.7` con una resolución de 320x240 con control de intensidad de backlight.

#### Memoria externa

Soporte para tarjeta µSD de hasta 4GB

#### Module inalámbrico

Zig Bee ATZB-24A (Opcional) Acelerómetro de tres ejes MMA7455 Salida de audio. 3 Puertos serie RS-232 de propósito general 9 Entradas Analógicas/Digitales de propósito general 4 Salidas digitales de propósito general

#### Software

Sistema Operativo de Tiempo Real.

#### **COMPONENTES:**

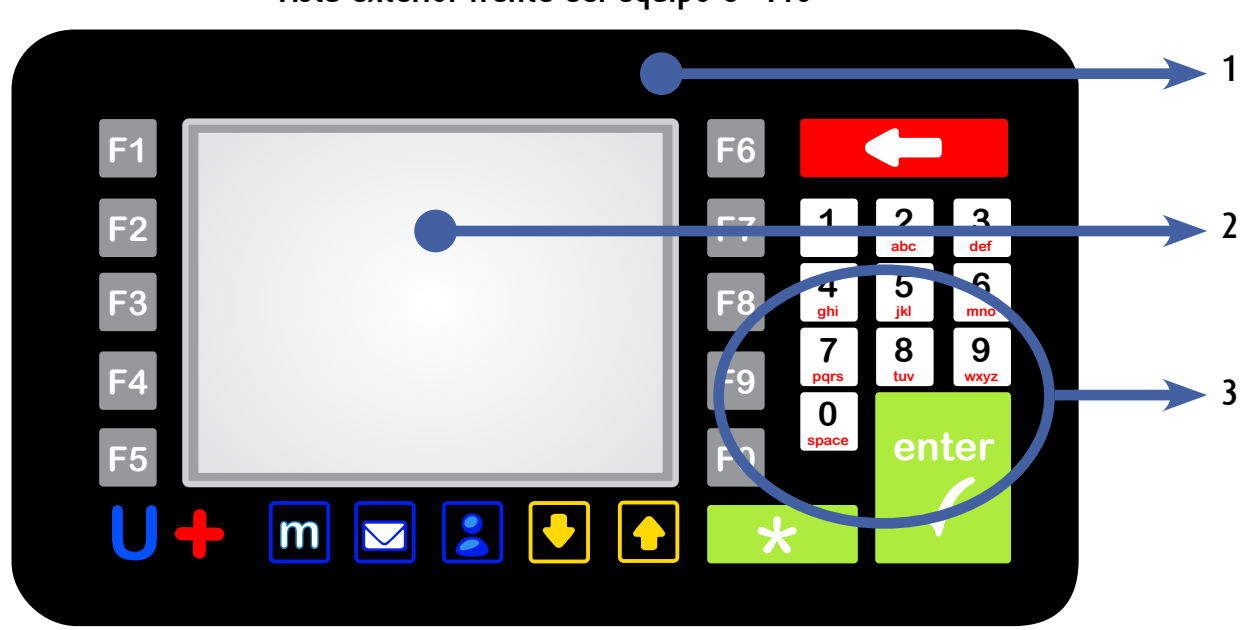

Vista exterior frente del equipo U+ Pro

1 - Caja de computadora (carcasa): Plástico ABS inyectado.

2 - **Pantalla:** Display Color TFT de 5.7` con una resolución de 320x240 con control de intensidad de backlight.

3 - Teclado: tipo membrana de 30 teclas.

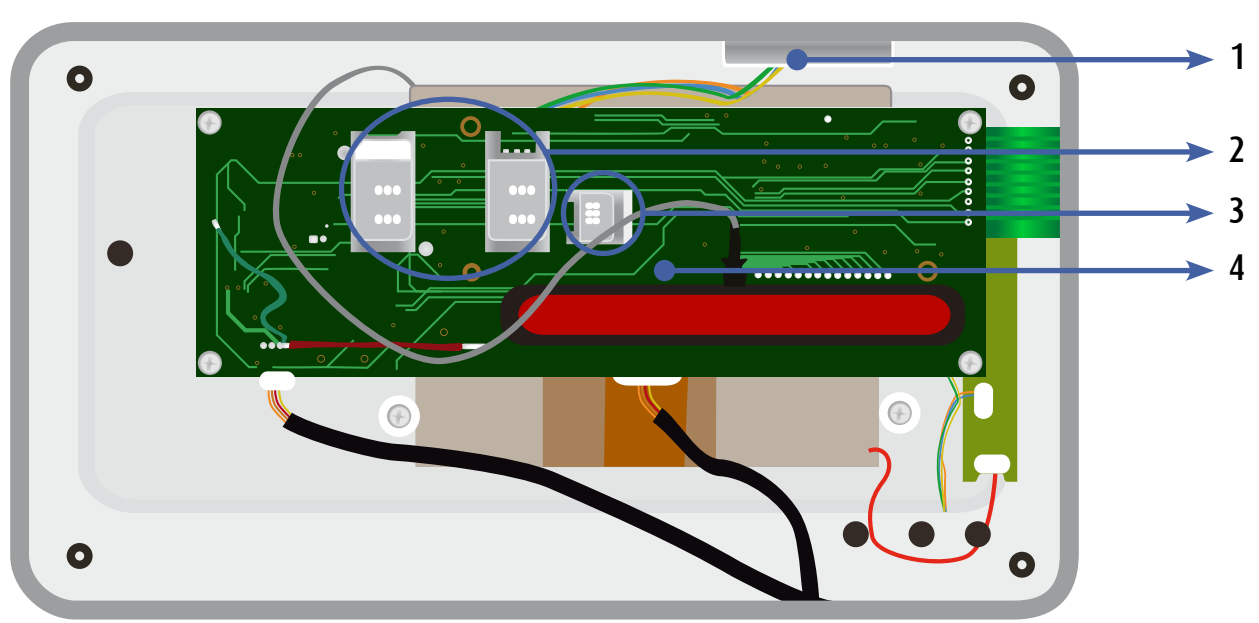

#### Vista interior trasera del equipo U+ Pro

- 1 GPS: San Jose Technology FV-M8 / GPS San Jose Technology FV-U8
- 2 Tarjeta SIM: transmisión de datos GPRS
- 3 Tarjeta Sd: Soporte para tarjeta µSD de hasta 4GB
- 4 Núcleo: ARM Cortex-M3 SAM3U4E de 32-bits, velocidad de trabajo de hasta 96 MHz

## **GUÍA DE INSTALACIÓN DEL EQUIPO U+PRO**

#### **Objetivo:**

Guía para orientar al técnico en la instalación del Equipo U+PRO sobre un coche.

#### **Consideraciones iniciales:**

El equipo U+PRO es un dispositivo electrónico para ser utilizado en unidades móviles de transporte y tiene algunas consideraciones importantes a tener en cuenta en su instalación:

-El equipo debe estar en una posición estable sujetado con tornillos pasantes lo cual darán robustez de fijación frentes a las vibraciones.

- Elegir un sitio en la zona del costado del tablero de conducción del coche donde tenga la menor vibración y "NO" se debe instalar el equipo sobre la tapa del motor porque con el tiempo se deteriora la calidad de funcionamiento.

- El equipo se debe instalar sin elementos metálicos que lo cubran, para evitar disminuir la capacidad de recepción de los satélites por parte del GPS y la conexión inalámbrica GSM, en especial evitar instalar debajo de chapas metálicas.

- La alimentación se debe tomar de la fusiblera del coche donde llegan los cables de la tensión de la batería, utilizando un porta fusible que no esté a la vista para evitar que sea desconectado.

- Acomodar los cables con precintos para evitar desconexiones accidentales.

- En la instalación del conjunto con impresora es conveniente armar un soporte de montaje acorde al coche dado que las distintas marcas tienen características distintas para su ubicación.

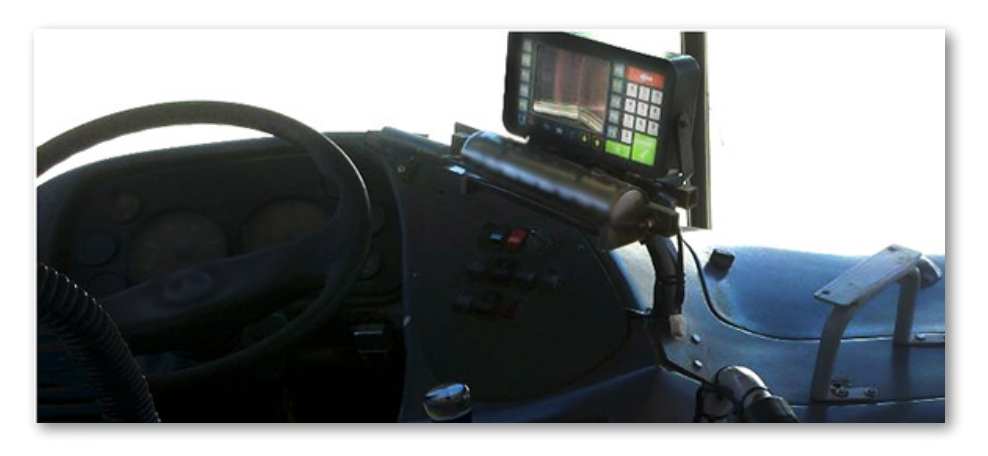

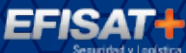

#### Montaje

1. Sugerencia: elegir la posición donde se va a instalar el equipo, por lo general se instala sobre el tablero o al costado, bien a la vista directa de los ojos del conductor, para que el conductor no necesite esforzarse al mirar el display, y con un movimiento simple y natural vea el display. El equipo tiene un GPS interno por lo que se debe instalar de modo que quede espacio abierto sobre el equipo, de igual modo se reitera tener la precaución de no poner el equipo debajo de superficies metálicas.

2. Sujetar el equipo con los 2 tornillos, colocando una arandela entre la cabeza del tornillo y el soporte, y otra antes de la tuerca aumentando la superficie de presión de la tuerca. Los cables deben salir hacia abajo.

3. El equipo se alimenta con una tensión de 12 a 30 voltios y para la instalación se utiliza un cable envainado de 2 x 1mm.

4. Se conecta en la fusiblera en los bornes donde llega la tensión o también en algunos tableros se puede conectar de unos bornes tipo pala que tienen tensión directamente de la batería.

5. En la toma de tensión se intercala un porta fusible en el cable positivo, este sirve como llave de corte de energía. En general el cable "marrón" es positivo y el "celeste" negativo. El fusible aconsejado es de 3 A.

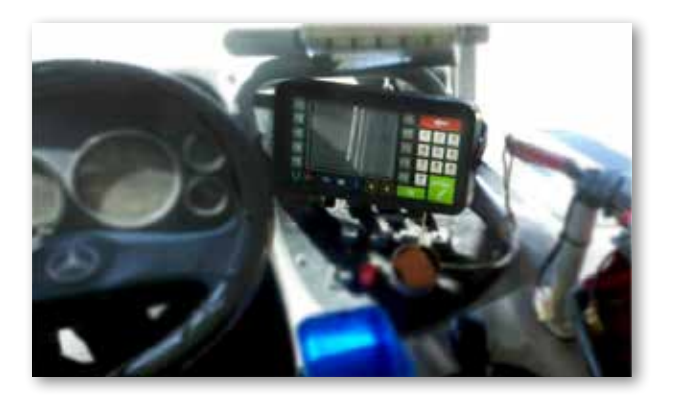

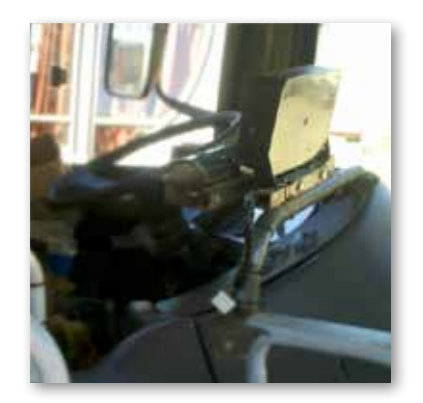

MANUAL EQUIPO U+PRO - ÁREA TÉCNICA

#### Montaje de equipo U+PRO con impresora

Aquí se debe tener la precaución de montar el conjunto con un soporte acorde al modelo de coche y debe prepararse una base para sujetar el equipo junto a la impresora, usando el mismo criterio utilizado para el montaje del equipo U+PRO.

En la imagen se muestra el montaje sobre el torpedo del coche y varios modelos de bases de sujeción que sirven como ejemplo para la fijación.

EFISA

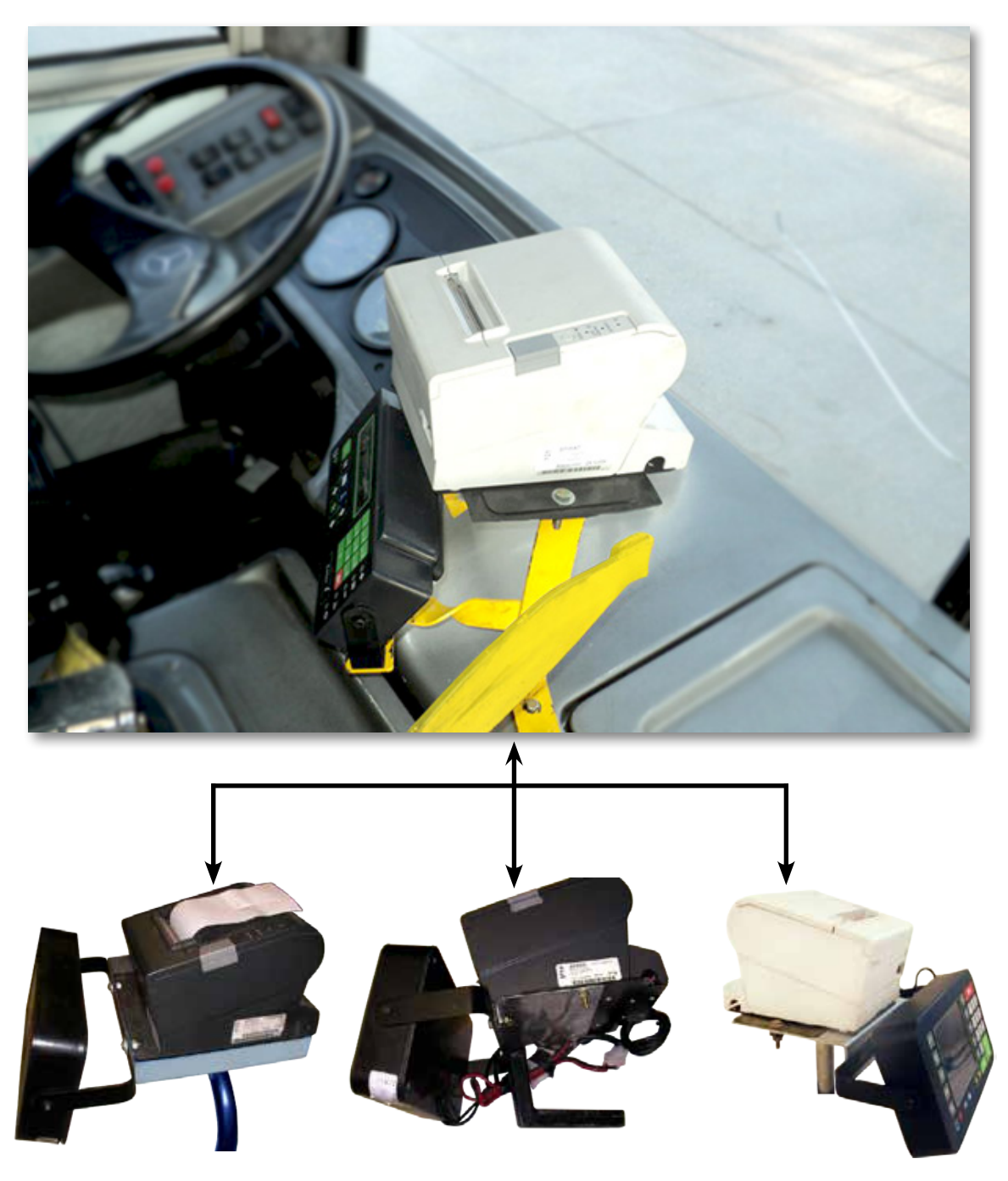

Cuando también tienen instalación de VX820, se recomienda montar cerca de los otros equipos o en la misma base de sujeción para evitar tener cables largos que sin la adecuada prolijidad pueden ser fuentes de fallas en los equipos.

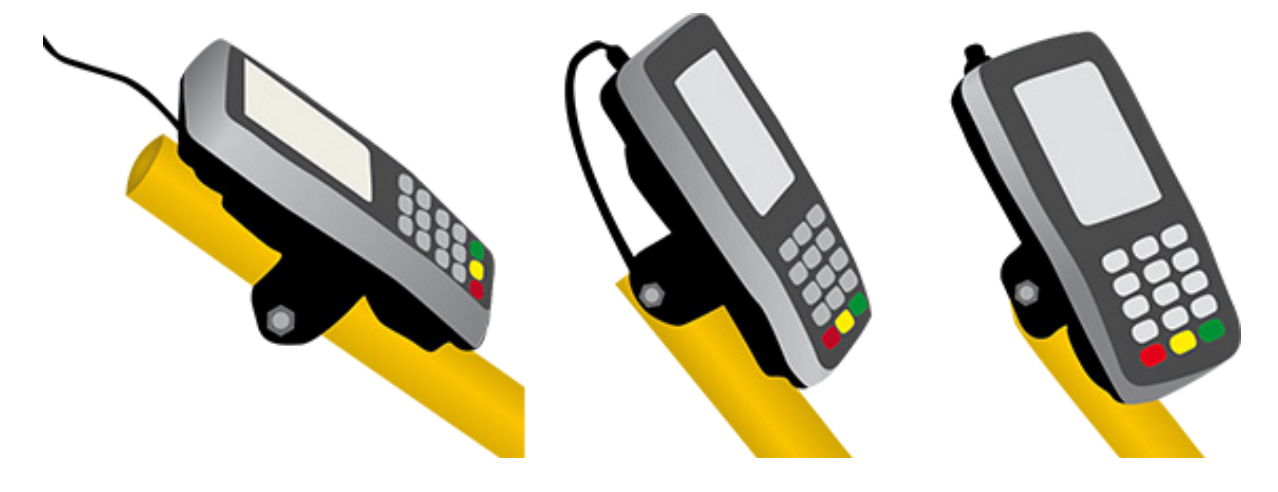

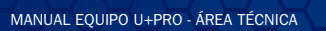

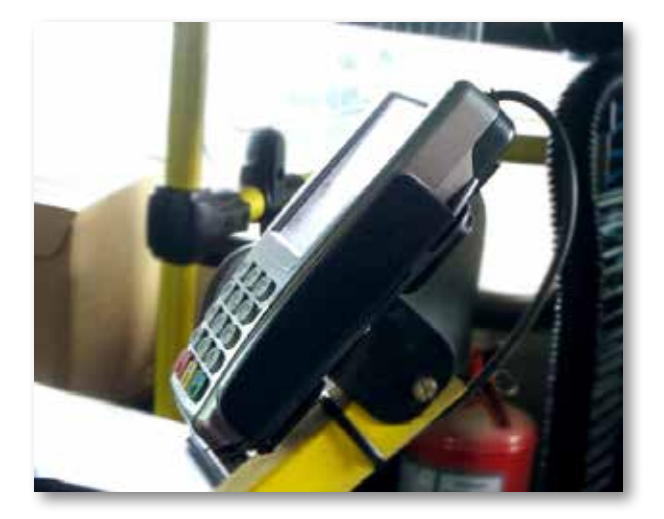

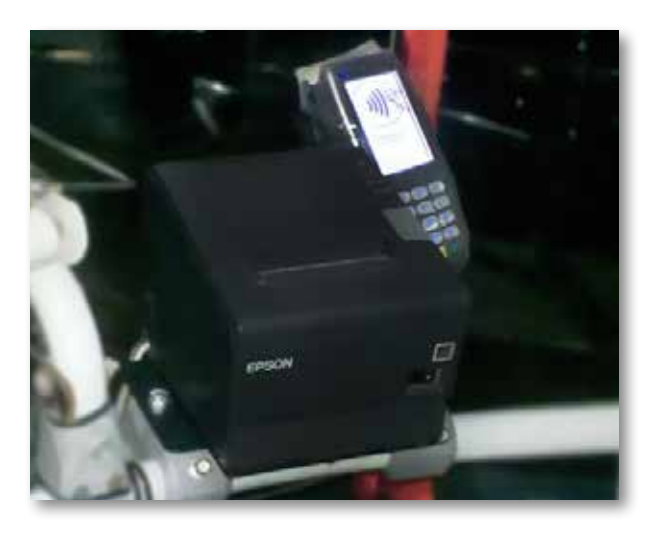

También es posible fabricar una base de montaje sobre una base de fibra o madera o también es posible construir una tapa cobertora de fibra como se ve en la imagen, estos ejemplos son tomados de empresas clientes que consideraron adecuado montarlos así, pero no es necesario dado que con un montaje simple y con las precauciones sugeridas el sistema funcionara muy bien.

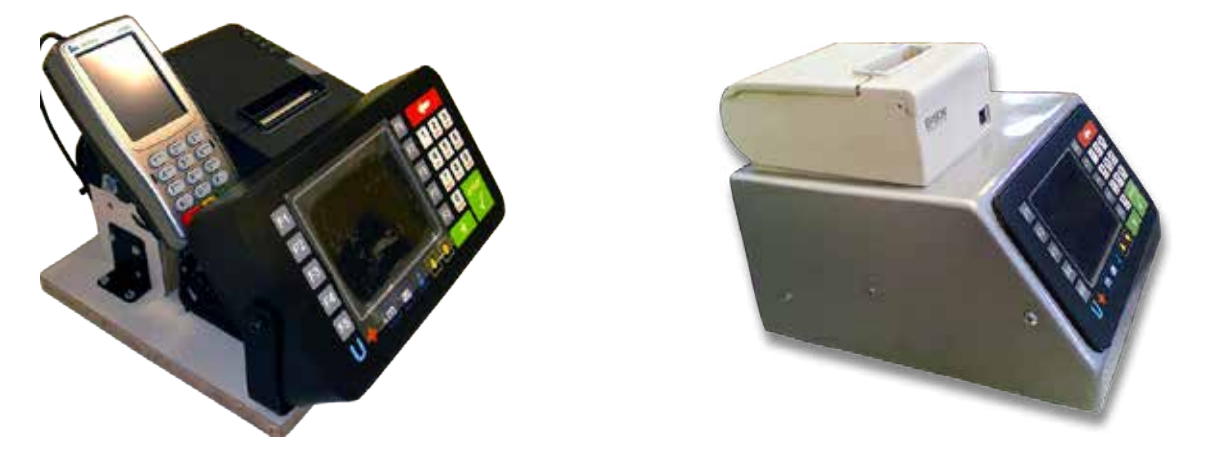

Ejemplo de montaje en coche de media distancia, que tienen motor trasero y permiten disponer de buen espacio en el tablero de conducción.

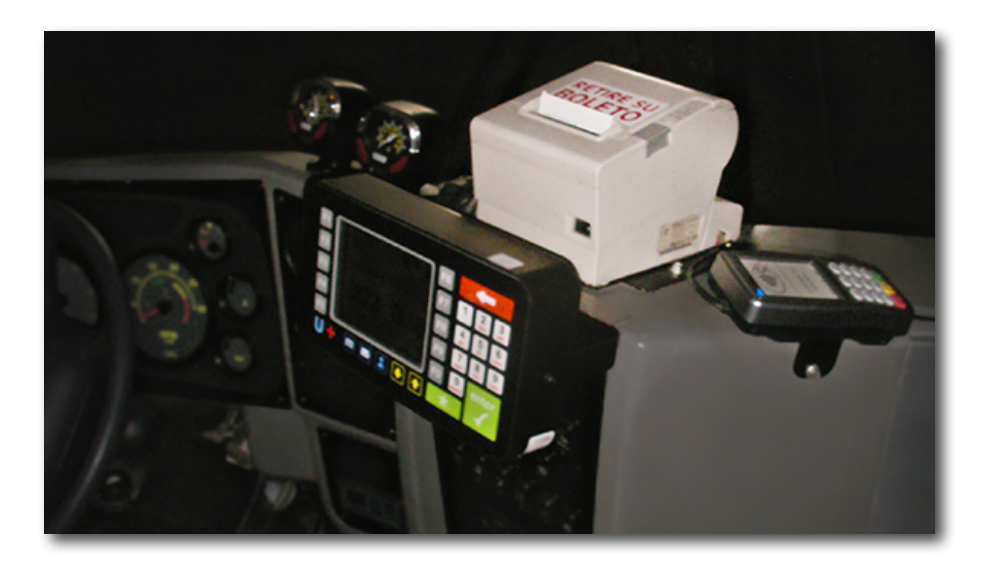

## GUÍA DE OPERACIÓN

#### Dispositivo U+PRO con boletera Para el administrador del sistema

Objetivo: que el usuario del dispositivo pueda operar las siguientes funciones

- Ingreso y salida del conductor al sistema
- Carga de datos de Línea, Tipo de día, Bandera/Ramal y Servicio/Turno

MANUAL EQUIPO U+PRO - ÁREA TÉCNICA

- Uso del Fin de Vuelta, Fin de Servicio/Turno y Fin de Usuario
- Lectura de mensajes recibidos desde la oficina
- Envío de mensajes libres o predefinidos desde el dispositivo

Se asume que el usuario de la unidad ha participado de una explicación previa por parte de un instructor, ya que el manual estará orientado a recordar la secuencia de teclas a utilizar para cada tarea que se quiera realizar.

#### Imagen del equipo y disposición del teclado

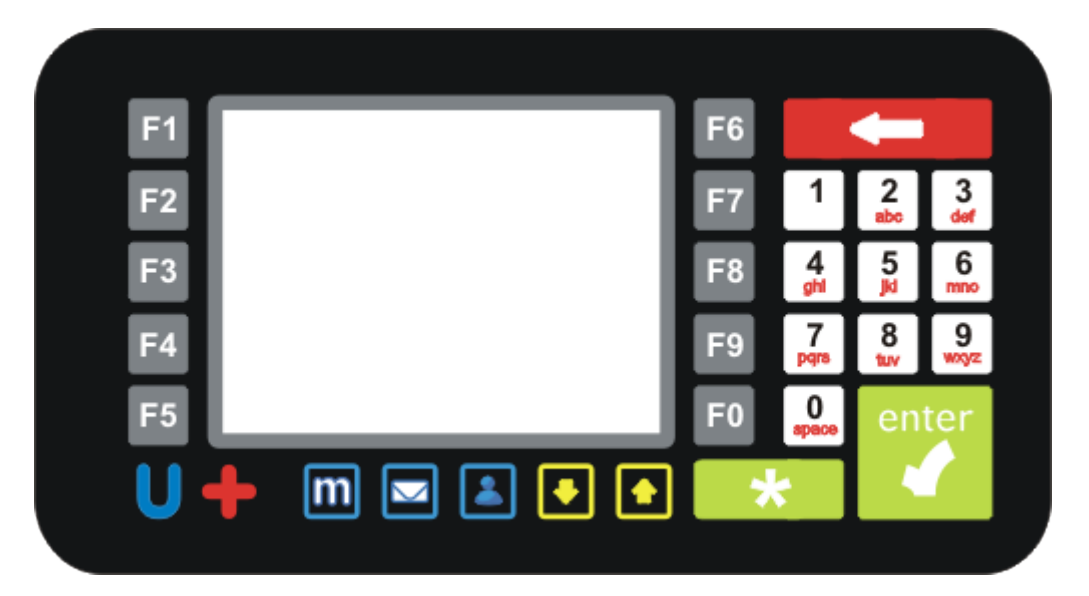

#### Información del teclado

| U           | Bloqueo del equipo                                           |
|-------------|--------------------------------------------------------------|
| M           | Menú                                                         |
| Carta       | Recepción de mensajes                                        |
| Flechas     | Desplazamiento de los mensajes en pantalla                   |
| O al 9      | Teclas para ingreso de datos, numéricos y alfanuméricos      |
| Flecha roja | Borra datos ingresados                                       |
| Enter       | Confirmar                                                    |
| +           | Cancelar<br>Descontar dinero de una tarjeta<br>Multiplicador |

#### Iconos del sistema

#### Señal de telefonía móvil o GPRS

El equipo U+PRO dispone de un chip de telefonía móvil para la comunicación con la central. En el caso que la telefonía este ausente en el lugar donde trabaja la unidad, el conductor podrá desempeñar sus funciones normalmente, pero la información podrá ser vista en la web solo cuando esta se restablezca.

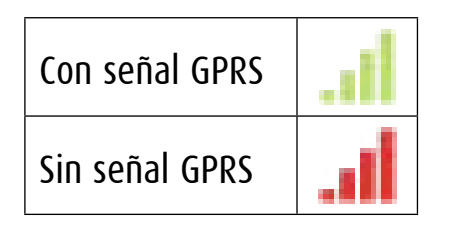

Importante: diferencia entre el término GPRS con el termino GPS.

<u>GPRS</u>: "General Packet Radio Service o servicio general de paquetes vía radio"(modalidad de envio de datos vía la telefonía celular)

<u>GPS:</u> "Global Positioning System o sistema de posicionamiento global"(señal tomada por el dispositivo para calcular su posición en la tierra)

#### Estado de la señal GPS

El GPS funciona solo en condiciones de visión al cielo, por lo tanto la señal se perderá bajo un puente, dentro de un galpón, etc.

Cuando recién se conecta el equipo U+PRO el GPS tiene un periodo de puesta en marcha hasta tomar al menos 3 satélites.

| Con señal GPS  | × |
|----------------|---|
| Baja señal GPS | X |
| Sin señal GPS  | × |

Solo el equipo calculara posición en el caso que la señal de GPS sea verde, por lo tanto si la señal no es buena el conductor no contara con el cálculo de horario y en el caso de venta de boletos el U+PRO no tendrá la capacidad de fijar el sector de origen y deberá ser puesto manualmente por el conductor.

Cuando el equipo no tenga GPS va presentar la siguiente pantalla

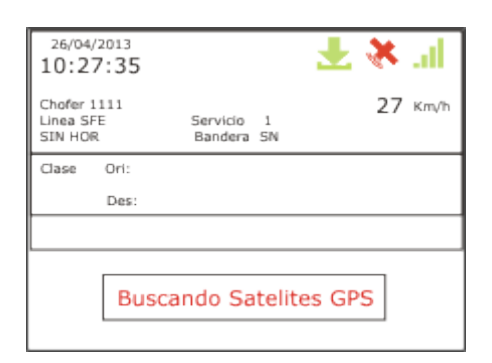

#### Comunicación con el servidor

El equipo tiene 3 iconos que muestra el estado de conexión con el servidor de EFISAT. El equipo U+PRO se comunica baja 2 protocolos al servidor. Para simplificar vamos a llamar al primero de baja cantidad de datos y otro de alta cantidad de datos a trasmitir. El primero se usa para enviar los datos del minuto a minuto y el segundo se utiliza para enviar grandes paquetes de datos como por ejemplo, recaudaciones, finalizaciones de servicio, actualizaciones de software, etc.

| Servidor conectado normalmente         | * |
|----------------------------------------|---|
| Servidor trasmitiendo paquetes grandes | 1 |
| Sin conexión con el servidor           | * |

#### Mensaje recibido

Cuando el conductor reciba un mensaje desde la oficina a la izquierda de los iconos principales se activara un icono de una carta, para poder leer el mensaje se presiona el botón "Carta"

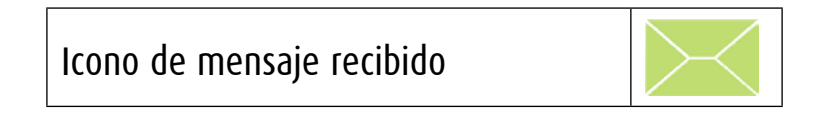

#### Teclas del sistema

#### Bloqueo del equipo

Tecla

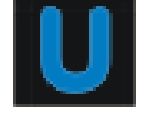

El conductor si se tiene que descender de la unidad y no desea cerrar la sesión, puede bloquear la pantalla del U+PRO con la tecla "U" de esta manera el equipo mostrara la siguiente pantalla.

| 26/04/2013 Image: Chofer 1111   10:27:35 Image: Chofer 1111   Chofer 1111 Envicio 1   Linea SFE Servicio 1   Tipo LUN A VIER Bandera NS | presionando la | 26/04/2013<br>10:27:35 🛃 🦄 🗐<br>27 Ктућ |
|----------------------------------------------------------------------------------------------------|----------------|-----------------------------------------|
|                                                                                                    | tecla          | Ingresar Chofer                         |
| EQUIPO BLOQUEADO                                                                                                    | "U"            | Chofer:                                 |
| U: DESBLOQUEAR                                                                                                    |                |                                         |
| 290                                                                                                    |                |                                         |

#### lu

| 26/04/2013<br>10:27:35 | Ŧ               | ×  | al   |
|------------------------|-----------------|----|------|
|                        |                 | 27 | Km/h |
|                        | Ingresar Chofer |    |      |
| Cor                    | ntraseña:       |    |      |

| 26/04/2013<br>10:27:35                            | ₹ %                      | al   |
|---------------------------------------------------|--------------------------|------|
| Chofer 1111<br>Linea SFE Se<br>Tipo LUN A VIER Ba | rvicio 1 27<br>Indera NS | Km/h |
|                                                   |                          |      |
| DESBLOG                                           | UEO CORRECTO             |      |
| L                                                 |                          | _    |

#### Cancelar operación

Tecla

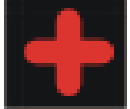

Este botón se usara para las siguientes acciones

- 1. retroceder en los menú
- 2. anular boletos
- borrar mensajes 3.

Leer mensajes

Tecla

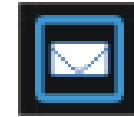

Cuando llega un mensaje el conductor simplemente presionando este botón presentara en pantalla el mensaje enviado desde la oficina

| 10:27:35                                                                  |                      | 10:27:35                                                                                | Ł∦kal                     |
|---------------------------------------------------------------------------|----------------------|-----------------------------------------------------------------------------------------|---------------------------|
| Chofer 1111 27 Km/h<br>Linea SFE Servicio 1<br>Tipo LUN A VIER Bandera SN | Presionando la tecla | Chofer 1111<br>Linea SFE Servicio 1<br>Tipo LUN A VIER Bandera NS                       | 27 Km/h                   |
| Clase Ori: LIMA<br>Des:                                                   | "carta"              | Mensaje                                                                                 |                           |
| -10:25                                                                    | Conto                | cuando finalice pas<br>por la oficina por fav<br>debera retirar la<br>autorizacion para | se<br>vor,<br>ir <b>v</b> |

en este caso del ejemplo el mensaje es largo para ver la segunda pagina se presiona la tecla "F0"

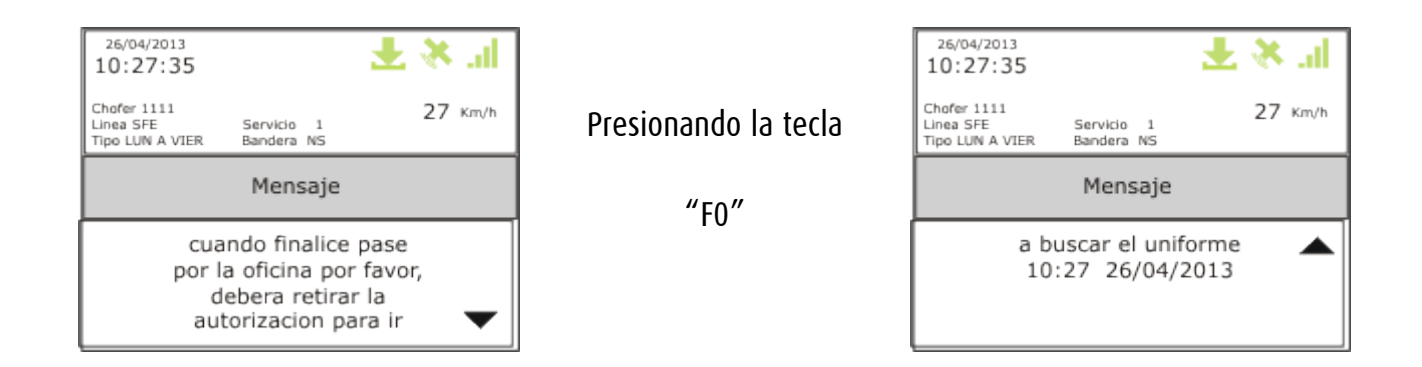

para volver a la pantalla de trabajo normal se presiona la tecla "+" que, como se explico anteriormente sirve para borrar el mensaje ya leído

#### Tecla hombre

Tecla

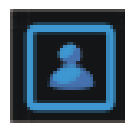

Esta tecla se utiliza para descontar dinero de las tarjetas sin contacto, este tema se verá más en profundidad en la venta de boletos de este manual

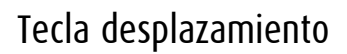

Tecla

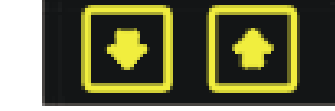

Estas teclas se utilizan como indica para desplazarse en la pantalla en algunas ocasiones

#### Tecla desplazamiento

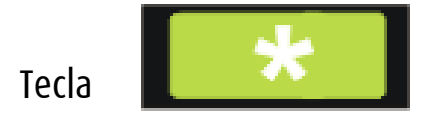

Esta tecla se utilizan como multiplicador al vender boletos, este tema se verá más en profundidad en la venta de boletos de este manual

#### Tecla aceptar

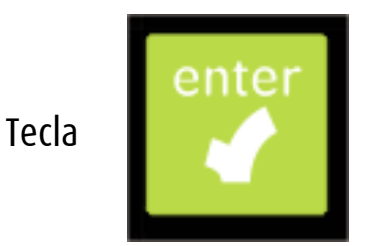

Esta tecla tiene la función de aceptar o dar el OK a la información indicada en pantalla.

#### Tecla retroceder o suprimir

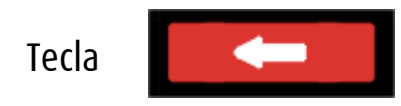

Esta tecla es similar al suprimir de un teclado de PC, si se ha cometido un error al estar tipeando un boleto, el usuario, la clave, un mensaje, etc. y todavía no ha aceptado con el "enter"

#### Ingreso / Salida al Sistema o Logueo / Deslogueo

El equipo U+PRO no tiene funcionalidad más que la de dar posición si el equipo no tiene al conductor identificado, por tanto para activar el equipo en la modalidad horario, venta de boletos, recepción de mensajes, etc. deberá identificarse siguiendo los pasos que se indican a continuación.

| Te | cla 🕅                  |         |                      |                        |                    |
|----|------------------------|---------|----------------------|------------------------|--------------------|
|    | 26/04/2013<br>10:27:35 | lı. 🤌 生 |                      | 26/04/2013<br>10:27:35 | li. 🤌 生            |
|    |                        | 27 Km/h | Presionando la tecla |                        | 27 Km/h            |
|    |                        |         | "m"                  | Menu de Chofer         | Mensajes           |
|    |                        |         |                      | Iniciar Servicio       | Ajustes            |
|    |                        |         |                      | Menu Inspector         | Informacion Equipo |

En esta pantalla se presentan las siguientes opciones

- Menú de Chofer
- Iniciar Servicio
- Menú Inspector
- Mensajes
- Ajustes
- Información Equipo

#### Menú de Chofer

El "Menú de Chofer" permite al usuario la identificación del usuario al sistema y la finalización de su jornada de trabajo

#### Ingreso al sistema o logueo

Presionando "F3" desde la pantalla MENU

| <sup>26/04/2013</sup><br>10:27:35 | li. 🤌 生 |                      | <sup>26/04/2013</sup><br>10:27:35 |
|-----------------------------------|---------|----------------------|-----------------------------------|
|                                   | 27 Km/h | Presionando la tecla | 27 Km/h                           |
| Ingresar Chofer                   |         | "F3"                 | Ingresar Chofer                   |
| Salir Chofer                      |         | 15                   | Chofer:                           |
|                                   |         |                      |                                   |

Se tipea el número de chofer y aparece la siguiente pantalla

| 26/04/2013<br>10:27:35<br>27 Кт/h<br>Ingresar Chofer<br>Contraseña:                                              | Luego de cargar la<br>contraseña se presiona<br>"ENTER" | 26/04/2013<br>10:27:35<br>Chofer 1111<br>27 кт/h<br>Chofer Correcto |
|----------------------------------------------------------------------------------------------------|---------------------------------------------------------|---------------------------------------------------------------------|
| 26/04/2013<br>10:27:35<br>Chofer 1111<br>27 кm/h<br>Iniciar Servicio ?<br>Presione: + CANCELAR - Enter CONTINUAR | Presionando la tecla<br>"+"                             | 26/04/2013<br>10:27:35                                              |

Presionando la tecla "+" el equipo queda logueado pero sin servicio, la otra opción es presionar la tecla "ENTER"

| <sup>26/04/2013</sup><br>10:27:35      |                      | 26/04/2013<br>10:27:35 | hi, 🤌 🛃     |
|----------------------------------------|----------------------|------------------------|-------------|
| Chofer 1111                            | Presionando la tecla | Chofer 1111            | 27 Km/h     |
|                                        | "ENTER"              | Modo de Trabajo        |             |
| Iniciar Servicio ?                     | LINER                | Con Horario            | Sin Horario |
| Presione: + CANCELAR = Enter CONTINUAR |                      |                        |             |

Llegado a este punto el sistema tiene nuevamente 2 caminos, si el conductor va a trabajar con la modalidad de información de horario debe presionar "F4" y si solo va a usar el equipo para expendio de boletos presionará "F9"

#### Con Horario

En este caso el conductor luego de elegir, Línea, Horario, Servicio y Bandera el equipo hará el calculo horario informando el desvío horario de su posición real con el horario programado por la empresa.

| 26/04/2013<br>10:27:35<br>Chofer 1111 | 土 💸 🗐<br>27 кт/h | Presionando la tecla | 26/04/2013<br>10:27:35<br>Chofer 1111 | 土 💸 🗐<br>27 кт/h |
|---------------------------------------|------------------|----------------------|---------------------------------------|------------------|
| Modo de Trabajo                       |                  | "гл"                 | LIN                                   | EAS              |
| Con Horario                           | Sin Horario      | Presenta las líneas  | Linea SFE                             |                  |
|                                       |                  | disponibles          |                                       |                  |

Presionando nuevamente el botón "F4" presenta los horarios disponibles

| 26/04/2013<br>10:27:35<br>Chofer 1111<br>Linea SFE | 🛃 🔆 🛃 🛃 🛃 | Presionando la tecla   | 26/04/2013<br>10:27:35<br>Chofer 1111<br>Linea SFE<br>Tipo LUN A VIER | 🛃 🔆 🗐  |
|----------------------------------------------------|-----------|------------------------|-----------------------------------------------------------------------|--------|
| HORARIOS                                           |           | "EA"                   | SEF                                                                   | VICIOS |
| Tipo LUN A VIER                                    |           | Presenta los Servicios | 1                                                                     |        |
|                                                    |           | disponibles            |                                                                       |        |

#### Presionando nuevamente el botón "F4" presenta las banderas disponibles

| 26/04/2013<br>10:27:35                      |          |   | h. & 生  |
|---------------------------------------------|----------|---|---------|
| Chofer 1111<br>Linea SFE<br>Tipo LUN A VIER | Servicio | 1 | 27 Km/h |
| BANDERAS                                    |          |   |         |
| Bandera SN                                  |          |   |         |
| Bandera NS                                  |          |   |         |

presionando la tecla

"F4" o "F5" se selecciona la bandera

|                                             | IDIC J                   |         |
|---------------------------------------------|--------------------------|---------|
| 26/04/2013<br>10:27:35                      |                          | lr. ≫ ± |
| Chofer 1111<br>Linea SFE<br>Tipo LUN A VIER | Servicio 1<br>Bandera SN | 27 Km/h |
| Clase Ori: LIM                              | 1A                       |         |
| Des:                                        |                          |         |
|                                             |                          |         |
| -1                                          | 0:2                      | 25      |
| P10SN                                       |                          | 10:45   |

En este punto ya el conductor está en condiciones de comenzar a trabajar y vender boletos.

#### Sin Horario

En este caso el conductor de la misma manera va a tener que seleccionar Línea, Horario, Servicio y Bandera pero el equipo no marcará horario y la pantalla indicará

| 26/04/2013<br>10:27:35              | 2                        | F 🛠 | al.  |
|-------------------------------------|--------------------------|-----|------|
| Chofer 1111<br>Linea SFE<br>SIN HOR | Servicio 1<br>Bandera SN | 27  | Km√h |
| Clase Ori:                          | LIMA                     |     |      |
| Des:                                |                          |     |      |
|                                     |                          |     |      |
| [                                   | Modo Sin Horari          | 0   |      |
| P10SN                               |                          |     |      |

- 1. tiene que estar activado en la web el set que indica SIN HORARIO en la opción Recorridos / Líneas.
- 2. alguna vez tiene que haber sido usada esa bandera con horario, sea por despacho o por horario fijo.

#### Salida del sistema o deslogueo

En cualquiera de los dos casos de trabajo, "con horario" o "sin horario" para salir del sistema presionando la letra "m" desde la pantalla de trabajo e ingresando nuevamente a "Menú de Chofer"

| 26/04/2013<br>10:27:35<br>Ingresar Chofer<br>Sallr Chofer                                                                                                    | 🛃 <table-cell> 🗐</table-cell>                                               | Presionando la tecla<br>"F4"                                    | 26/04/2013<br>10:27:35<br>Chofer 1111<br>Linea SFE Servicio 1<br>Tipo LUN A VIER Bandera NS<br>Finalizar Chofer ?<br>Presione: + CANCELAR = Enter CONTINUAR                                                                                                    |
|----------------------------------------------------------------------------------------------------|-----------------------------------------------------------------------------|-----------------------------------------------------------------|----------------------------------------------------------------------------------------------------|
| Opciones                                                                                                    |                                                                             |                                                                 |                                                                                                    |
| 26/04/2013<br>10:27:35<br>Chofer 1111<br>Linea SFE Servicio<br>Tipo LUN A VIER Bandera M<br>Finalizar (<br>Presione: + CANCELAR<br>26/04/2013<br>10:27:35<br>Chofer 1111 | L Xm/h<br>1 27 Km/h<br>1 27 Km/h<br>Chofer ?<br>= Enter CONTINUAR<br>L Xm/h | Presionando la tecla<br>"+"<br>Vuelve a la pantalla<br>anterior | 26/04/2013   ▲   ▲   ↓   ↓   ↓   ↓   ↓   ↓   ↓   ↓   ↓   ↓   ↓   ↓   ↓   ↓   ↓   ↓   ↓   ↓   ↓   ↓   ↓   ↓   ↓   ↓   ↓   ↓   ↓   ↓   ↓   ↓   ↓   ↓   ↓   ↓   ↓   ↓   ↓   ↓   ↓   ↓   ↓   ↓   ↓   ↓   ↓   ↓   ↓   ↓   ↓   ↓   ↓   ↓   ↓   ↓   ↓   ↓   ↓   ↓   ↓   ↓   ↓   ↓   ↓   ↓   ↓   ↓   ↓   ↓   ↓   ↓   ↓   ↓   ↓   ↓   ↓   ↓   ↓   ↓   ↓   ↓   ↓   ↓   ↓   ↓   ↓   ↓   ↓   ↓   ↓   ↓   ↓   ↓   ↓   ↓   ↓   ↓   ↓   ↓   ↓   ↓   ↓   ↓   ↓   ↓   ↓   ↓   ↓   ↓   ↓   ↓   ↓   ↓   ↓   ↓   ↓ <td< td=""></td<> |
| Chofer 1111<br>Linea SFE Servicio<br>Tipo LUN A VIER Bandera M<br>Finalizar (<br>Presione: + CANCELAR                                                                    | 1 27 Km/h<br>IS<br>Chofer ?                                                 | Presionando la tecla<br>"enter"                                 | CHOFER FINALIZADO                                                                                                    |

Esta es la única manera de cerrar el equipo. En el caso que no haga esto el conductor el próximo conductor estará trabajando con los datos de su antecesor y, en el caso de estar vendiendo boletos, el importe será imputado al usuario que esta logueado.

EES

IMPORTANTE: si otro conductor desea loguearse inmediatamente finalizado el chofer anterior, el sistema tiene un periodo de 30 segundos para la preparación de los archivos a enviar a la web. Por lo tanto si alguien ingresa los datos antes de ese tiempo el sistema informará

| 26/04/2013<br>10:27:3 | 5 🛃 🛃 🛃                       |
|-----------------------|-------------------------------|
|                       | 27 Km/h                       |
|                       |                               |
|                       | aguarde por favor             |
|                       | Procesando recaudacion previa |

El conductor ya en modo de trabajo estando identificado, tiene el equipo disponible para usar la venta de boletos, control horario, envío de mensajes, etc.

MANUAL EQUIPO U+PRO - ÁREA TÉCNICA

La usabilidad del equipo es muy intuitiva es importante conocer los colores de los iconos de la partes superior derecha y las funciones básicas de las teclas.

#### Menú Servicio

Para utilizar esta función el equipo debe tener previamente cargado el usuario. En el caso de presionar "Inicio de servicio" sin el logueo la pantalla será:

| 26/04/2013<br>10:27:35 | li. ≯ ± |
|------------------------|---------|
| Chofer 1111            | 27 Km/h |
| L                      |         |
| Debe Iniciar           | Chofer  |
|                        |         |

Estando identificado el chofer las opciones al presionar "Inicio de Servicio" las opciones son:

| <sup>26/04/2013</sup><br>10:27:35                        |            |         | li. & 🛃              |
|----------------------------------------------------------|------------|---------|----------------------|
| Chofer 1111<br>Linea SFE Servic<br>Tipo LUN A VIER Bande | cio<br>era | 1<br>SN | 27 Km/h              |
| Cambiar Bandera                                          |            |         | Resumen Parcial      |
| Fin Servicio                                             |            |         | Resumen Media Vuelta |
| Recarga Tarjeta                                          |            |         | Reporte Triangulo    |

Las opciones son:

- Cambiar Bandera
- Fin Servicio
- Recargar Tarjeta
- Resumen Parcial
- Resumen Media Vuelta
- Reporte Triangulo

#### Cambiar Bandera

El equipo U+PRO genera el cambio de vuelta automático al llegar al final del recorrido o bandera, en el caso que el conductor de la unidad por algún motivo no llegue al final del recorrido a través de esta opción podrá cambiar la bandera que está utilizando por la próxima que tiene que usar.

| 26/04/2013<br>10:27:35                                       | li. 🤌 生              |                       | <sup>26/04/2013</sup><br>10:27:35                            | li. 🤻 生   |
|--------------------------------------------------------------|----------------------|-----------------------|--------------------------------------------------------------|-----------|
| Chofer 1111<br>Linea SFE Servicio<br>Tipo LUN A VIER Bandera | 1 27 Km/h            | Presionando la tecla  | Chofer 1111<br>Linea SFE Servicio<br>Tipo LUN A VIER Bandera | 1 27 Km/h |
| Cambiar Bandera                                              | Resumen Parcial      |                       | BAND                                                         | ERAS      |
| Fin Servicio                                                 | Resumen Media Vuelta | <i>"</i> רכי <i>"</i> | Bandera SN                                                   |           |
| Recarga Tarjeta                                              | Reporte Triangulo    | F3                    | Bandera NS                                                   |           |

Al presionar por ejemplo "F5" para cambiar a la bandera NS la pantalla será:

| 26/04/2013<br>10:27:35                      |                       |         | Ŧ | al, 🎸   |  |
|---------------------------------------------|-----------------------|---------|---|---------|--|
| Chofer 1111<br>Linea SFE<br>Tipo LUN A VIER | Servicio<br>Bandera S | 1<br>5N |   | 27 Km/h |  |
| BANDERAS                                    |                       |         |   |         |  |
| Bandera SN                                  |                       |         |   |         |  |
| Bandera NS                                  | 5                     |         |   |         |  |

Presionando la tecla

"F5" informa lo siguiente en pantalla

| 26/04/2013<br>10:27:35                      |                     |         | Ł      | ×  | al.  |
|---------------------------------------------|---------------------|---------|--------|----|------|
| Chofer 1111<br>Linea SFE<br>Tipo LUN A VIER | Servicio<br>Bandera | 1<br>NS |        | 27 | Km/h |
|                                             |                     |         |        |    |      |
| E                                           | Bandera             | Car     | mbiada | 3  |      |
|                                             |                     |         |        |    |      |

Si cancela la acción la pantalla informa lo siquiente

| 26/04/2013<br>10:27:35                      |                     |         | li. & 🛃 |  |  |
|---------------------------------------------|---------------------|---------|---------|--|--|
| Chofer 1111<br>Linea SFE<br>Tipo LUN A VIER | Servicio<br>Bandera | 1<br>SN | 27 Km/h |  |  |
| BANDERAS                                    |                     |         |         |  |  |
| Bandera SM                                  | Bandera SN          |         |         |  |  |
| Bandera NS                                  | ;                   |         |         |  |  |

Presionando la tecla

"+" cancela la acción

| <sup>26/04/2013</sup><br>10:27:35           |                          | li. 🤻 生 |
|---------------------------------------------|--------------------------|---------|
| Chofer 1111<br>Linea SFE<br>Tipo LUN A VIER | Servicio 1<br>Bandera SN | 27 Km/h |
|                                             |                          |         |
| Cance                                       | lado Cambio              | Bandera |
|                                             |                          |         |

#### Fin Servicio

Esta acción tiene como función que el conductor sin salir del sistema pueda cambiar de un servicio a otro.

| 26/04/2013<br>10:27:35<br>Chofer 1111<br>Linea SFE Service<br>Tipo LUN A VIER Bandera |                      |                      | 26/04/2013<br>10:27:35<br>Chofer 1111<br>Linea SFE Servicio 1<br>Tipo LUN A VIER Bandera NS |
|---------------------------------------------------------------------------------------|----------------------|----------------------|---------------------------------------------------------------------------------------------|
| Cambiar Bandera                                                                       | Resumen Parcial      | Presionando la tecla |                                                                                             |
| Fin Servicio                                                                          | Resumen Media Vuelta | "F4"                 | Finalizar Servicio ?                                                                        |
| Recarga Tarjeta                                                                       | Reporte Triangulo    |                      | Presione: + CANCELAR = Enter CONTINUAR                                                      |
|                                                                                       |                      |                      |                                                                                             |
| 26/04/2013<br>10:27:35                                                                | lı. 😣 生              |                      | <sup>26/04/2013</sup><br>10:27:35                                                           |
| Chofer 1111<br>Linea SFE Servicio<br>Tipo LUN A VIER Bandera                          | 27 Km/h<br>NS        | Presionando la tecla | Chofer 1111 27 Km/h                                                                         |
| Finaliza                                                                              | r Servicio ?         | "+"                  | Servicio Finalizado                                                                         |

#### **Recargar Tarjeta**

Esta funcionalidad la tendrá el equipo solo cuando tenga un equipo Verifone conectado y los datos parametrizados en la página web del cliente.

Caso contrario la pantalla que vera el conductor será:

| 26/04/2013<br>10:27:35                                       | hi. 🤌 生              |                      | <sup>26/04/2013</sup> $	limes$ $	limes$ $	limes$ $	limes$ $	limes$ $	limes$ $	limes$ |
|--------------------------------------------------------------|----------------------|----------------------|--------------------------------------------------------------------------------------|
| Chofer 1111<br>Linea SFE Servicio<br>Tipo LUN A VIER Bandera | 1 27 Km√h<br>SN      | Presionando la tecla | Chofer 1111<br>Linea SFE Servicio 1 27 Km/h<br>Tipo LUN A VIER Bandera SN            |
| Cambiar Bandera                                              | Resumen Parcial      | ""                   |                                                                                      |
| Fin Servicio                                                 | Resumen Media Vuelta | "F5"                 | No Existen Datos                                                                     |
| Recarga Tarjeta                                              | Reporte Triangulo    |                      |                                                                                      |

#### **Resumen Parcial**

Emitirá por impresora un resumen parcial de la venta realizada hasta ese momento. Este reporte es parametrizable la opción de poder ser usado o no.

#### Resumen Media Vuelta

Emitirá por la impresora un resumen de los pasajeros transportados durante la media vuelta. Este reporte es parametrizable la opción de poder ser usado o no.

#### **Reporte Triángulo**

Emitirá por impresora un reporte donde indica las teclas habilitadas que tiene el conductor para usar para el servicio y bandera seleccionada en ese momento

#### Menú Inspector

El inspector tiene la posibilidad a partir de este menú reimprimir una tira de recaudación antigua. Esta funcionalidad se pidió ya que hay conductores que perdían la tira. También en el caso que usen boletos del tipo triangular el inspector puede emitir boletos eligiendo el origen y el destino. Esta funcionalidad se ha solicitado a EFISAT ya que algunas empresas al detectar el inspector pasajeros sin boletos imprimen este para tener como prueba para el informe.

| 26/04/2013<br>10:27:35                                       | li. 🗡 生            |  |
|--------------------------------------------------------------|--------------------|--|
| Chofer 1111<br>Linea SFE Servicio<br>Tipo LUN A VIER Bandera | 1 27 Km/h          |  |
| Menu de Chofer                                               | Mensajes           |  |
| Iniciar Servicio                                             | Ajustes            |  |
| Menu Inspector                                               | Informacion Equipo |  |

Presionando la tecla

"F5" solicita una clave

| <sup>26/04/2013</sup><br>10:27:35           |                          | h. & 生  |  |  |
|---------------------------------------------|--------------------------|---------|--|--|
| Chofer 1111<br>Linea SFE<br>Tipo LUN A VIER | Servicio 1<br>Bandera NS | 27 Km/h |  |  |
| Ingresar Clave                              |                          |         |  |  |
| Cont                                        | raseña:                  |         |  |  |

Al introducir la clave las opciones que presenta son las siguientes:

| 26/04/2013<br>10:27:35                          |                          | 11. % ± |
|-------------------------------------------------|--------------------------|---------|
| Chofer 1111<br>Linea SFE S<br>Tipo LUN A VIER B | iervicio 1<br>landera NS | 27 Km/h |
| Venta Inspector                                 |                          |         |
| Imprimir recaudacio                             | n                        |         |
|                                                 |                          |         |

#### Venta Inspector

A partir de este momento quedaran registradas las operaciones que hace el inspector, luego de las ventas haciendo

| 26/04/2013<br>10:27:35                               |                   | ¥ % "I  |
|------------------------------------------------------|-------------------|---------|
| Chofer 1111<br>Linea SFE Serv<br>Tipo LUN A VIER Ban | icio 1<br>tera NS | 27 Km/h |
| Venta Inspector                                      |                   |         |
| Imprimir recaudacion                                 |                   |         |
|                                                      |                   |         |

Presionando la tecla

"F3" activa la funcion

| 26/04/2<br>10:27                   | 013<br>:35   |                          | Ŧ×       | al    |
|------------------------------------|--------------|--------------------------|----------|-------|
| Chofer 11<br>Linea SFE<br>Tipo LUN | 11<br>A VIER | Servicio 1<br>Bandera NS | 27       | K/m/h |
|                                    |              |                          |          |       |
|                                    | Venta        | Inspector                | Activada |       |
|                                    |              |                          |          |       |

Se desactiva, y comienzan a quedar registrados los boletos normalmente.

| 26/04/2013<br>10:27:35                                      | li. 🤌 生     |
|-------------------------------------------------------------|-------------|
| Chofer 1111<br>Linea SFE Servicio<br>Tipo LUN A VIER Bander | o 1<br>a NS |
| Venta Inspector                                             |             |
| Imprimir recaudacion                                        |             |
|                                                             |             |

Presionando la tecla

"F3" activa la funcion

| 26/04/<br>10:27                  | <sup>2013</sup><br>7:35 |                          | 16. % ±     |
|----------------------------------|-------------------------|--------------------------|-------------|
| Chofer 1<br>Linea SF<br>Tipo LUM | 111<br>E<br>A VIER      | Servicio 1<br>Bandera NS | 27 Km/h     |
|                                  |                         |                          |             |
|                                  | Venta                   | Inspector D              | Desactivada |
|                                  |                         |                          |             |

#### Imprimir Recaudación

| 26/04/2013<br>10:27:35                                       | h. 😣 生    |
|--------------------------------------------------------------|-----------|
| Chofer 1111<br>Linea SFE Servicio<br>Tipo LUN A VIER Bandera | 0 1<br>NS |
| Venta Inspector                                              |           |
| Imprimir recaudacion                                         |           |
|                                                              |           |

"F4" activa la funcion

| 26/04/2013<br>10:27:35                      |                          | h. & 生  |
|---------------------------------------------|--------------------------|---------|
| Chofer 1111<br>Linea SFE<br>Tipo LUN A VIER | Servicio 1<br>Bandera NS | 27 Km/h |
| Imprimir Recaudacion                        |                          |         |
| Num                                         | iero:                    |         |

#### Mensajes

Mensajería para el conductor, la misma se divide en:

- Redactar Mensajes
- Buzón de Entrada
- Envío de Alertas

Denominamos Alertas a los mensajes prescritos y Mensajes a un texto libre que puede escribir el conductor desde la consola

| 26/04/2013<br>10:27:35                                | li. 🗏 生                 |                         | 26/04/2013<br>10:27:35                                       | Ł           |
|-------------------------------------------------------|-------------------------|-------------------------|--------------------------------------------------------------|-------------|
| Chofer 1111<br>Linea SFE Serv<br>Tipo LUN A VIER Band | cio 1 27 Km/h<br>era NS | Presionando la tecla    | Chofer 1111<br>Linea SFE Servicio<br>Tipo LUN A VIER Bandera | o 1<br>a NS |
| Menu de Chofer                                        | Mensajes                | "F8" solicita una clave | Redactar Mensaje                                             |             |
| Iniciar Servicio                                      | Ajustes                 |                         | Buzon de Entrada                                             |             |
| Menu Inspector                                        | Informacion Equipo      |                         | Envio de Alertas                                             |             |

#### **Redactar Mensaje**

El conductor puede redactar un mensaje de la misma manera que desde un teléfono móvil. Para ingresar en este lugar debe presionar "F3"

| 26/04/2013<br>10:27:35                                     | li. 🤌 生         |                         | <sup>26/04/2013</sup><br>10:27:35           |                          | lı. 🗏 生 |
|------------------------------------------------------------|-----------------|-------------------------|---------------------------------------------|--------------------------|---------|
| Chofer 1111<br>Linea SFE Service<br>Tipo LUN A VIER Bander | 27 Km/h<br>a NS | Presionando la tecla    | Chofer 1111<br>Linea SFE<br>Tipo LUN A VIER | Servicio 1<br>Bandera NS | 27 Km/h |
| Redactar Mensaje                                           |                 | <i>""""</i>             | R                                           | edactar Mens             | aje     |
| Buzon de Entrada                                           |                 | "F3" solicita una clave |                                             |                          |         |
| Envio de Alertas                                           |                 |                         |                                             |                          |         |

#### Buzón de Entrada

El conductor puede visualizar los mensajes enviados desde la oficina.

#### Envío de Alertas

La empresa desde la web puede cargar alertas, el conductor las encontrará disponibles para utilizar en esta opción

| 26/04/2013<br>10:27:35                                     | li. 🤌 生         |
|------------------------------------------------------------|-----------------|
| Chofer 1111<br>Linea SFE Service<br>Tipo LUN A VIER Bander | 27 Km/h<br>a NS |
| Redactar Mensaje                                           |                 |
| Buzon de Entrada                                           |                 |
| Envio de Alertas                                           |                 |

Presionando la tecla

"F5" solicita una clave

| 26/04/2013<br>10:27:35                      |                          | h. X 🛧  |
|---------------------------------------------|--------------------------|---------|
| Chofer 1111<br>Linea SFE<br>Tipo LUN A VIER | Servicio 1<br>Bandera SN | 27 Km/h |
| ALERTAS                                     |                          |         |
| PAS. LESIONADO                              |                          |         |
| TEMPERATURA                                 |                          |         |

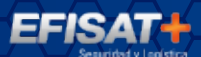

Una vez presionada la alerta por ejemplo si quiere enviar el problema de TEMPERATURA presiona "F5" y el mensajes será

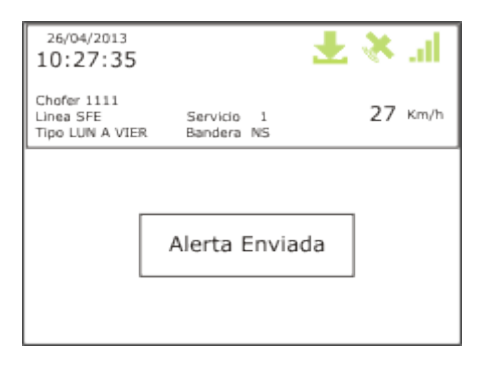

#### Ajustes

El usuario encontrara en este menú las siguientes opciones

- Ajuste de brillo
- Testeo Impresora
- Menú Contador
- Recuperar Triangulo
- Desbloquear Canceladora

| 26/04/2013<br>10:27:35                                       | hi. 🤌 生                 |
|--------------------------------------------------------------|-------------------------|
| Chofer 1111<br>Linea SFE Servicio<br>Tipo LUN A VIER Bandera | 1 27 Km√h<br>SN         |
| Ajuste de brillo                                             | Recuperar triangulo     |
| Testeo impresora                                             | Desbloquear Canceladora |
| Menu Contador                                                |                         |

#### Ajuste de brillo

El conductor puede subir, bajar o apagar el display desde este menú presionando la tecla "F3"

| 26/04/2013<br>10:27:35                                       | li. 🤻 生                 |
|--------------------------------------------------------------|-------------------------|
| Chofer 1111<br>Linea SFE Servicio<br>Tipo LUN A VIER Bandera | 1 27 Km√h<br>SN         |
| Ajuste de brilio                                             | Recuperar triangulo     |
| Testeo impresora                                             | Desbloquear Canceladora |
| Menu Contador                                                |                         |

"F5" baja el brillo

| <sup>26/04/2013</sup><br>10:27:35           |                     |         | h. & 生  |
|---------------------------------------------|---------------------|---------|---------|
| Chofer 1111<br>Linea SFE<br>Tipo LUN A VIER | Servicio<br>Bandera | 1<br>SN | 27 Km/h |
|                                             | BRILL               | .0      |         |
| Subir                                       |                     |         | Apagar  |
| Bajar                                       |                     |         |         |

Presionando "F9" la pantalla se apaga y para volver a encenderlo se presiona cualquier botón

#### Testeo Impresora

En el caso que un equipo tenga conectado una impresora y desee o se necesite verificar el buen estado de la conexión se presiona "F4"

Presionando la tecla

"F4"

| 26/04/2013<br>10:27:35                      |                     |         | 16. % 🛃                |
|---------------------------------------------|---------------------|---------|------------------------|
| Chofer 1111<br>Linea SFE<br>Tipo LUN A VIER | Servicio<br>Bandera | 1<br>SN | 27 Km/h                |
| Ajuste de bril                              | lo                  |         | Recuperar triangulo    |
| Testeo impresora                            |                     |         | esbloquear Canceladora |
| Menu Contad                                 | or                  |         |                        |

|                                             |                          | 4 🔊 .ili |
|---------------------------------------------|--------------------------|----------|
| Chofer 1111<br>Linea SFE<br>Tipo LUN A VIER | Servicio 1<br>Bandera SN | 27 Km/h  |
|                                             |                          |          |
|                                             |                          |          |
|                                             | Impresora OK             |          |

#### Menú Contador

Este menú permite configurar los contadores de pasajeros

| 26/04/2013<br>10:27:35                                       | h. Ӿ 生                  |
|--------------------------------------------------------------|-------------------------|
| Chofer 1111<br>Linea SFE Servicio<br>Tipo LUN A VIER Bandera | 1 27 Km/h<br>SN         |
| Ajuste de brilio                                             | Recuperar triangulo     |
| Testeo impresora                                             | Desbloquear Canceladora |
| Menu Contador                                                |                         |

Presionando la tecla

"F5″

| 26/04/2013<br>10:27:35                      |                          | h. & 生  |
|---------------------------------------------|--------------------------|---------|
| Chofer 1111<br>Linea SFE<br>Tipo LUN A VIER | Servicio 1<br>Bandera NS | 27 Km/h |
| I                                           | ngresar Cla              | ve      |
| Cont                                        | raseña:                  |         |

Luego de introducir las clave el menú que se encontrará es:

- Configurar Contador
- Mostrar Contador
- Resetear Contador
- Reporte Contador
- List & Reset

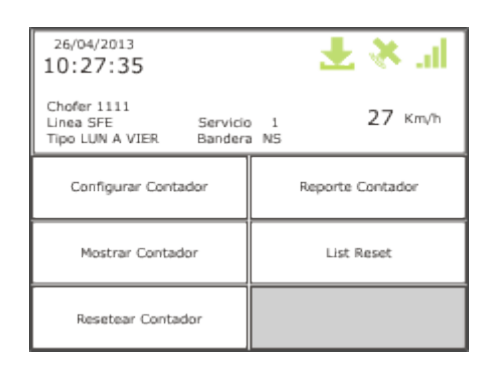

 $+ \times$ 

Servicio 1 Bandera SN

Aguarde Configurando

27 Km/h

MANUAL EQUIPO U+PRO - ÁREA TÉCNICA

26/04/2013 10:27:35

Chofer 1111 Linea SFE Tipo LUN A VIER

#### Configurar contador

| <sup>26/04/2013</sup><br>10:27:35                          | li. 🤌 生                    |                      | <sup>26/04/2013</sup><br>10:27:35                                         |
|------------------------------------------------------------|----------------------------|----------------------|---------------------------------------------------------------------------|
| Chofer 1111<br>Linea SFE Service<br>Tipo LUN A VIER Bander | о 1 <b>27</b> Кт/ћ<br>а №5 | Presionando la tecla | Chofer 1111<br>Linea SFE Servicio 1 27 Km/h<br>Tipo LUN A VIER Bandera SN |
| Configurar Contador                                        | Reporte Contador           | "ro"                 |                                                                           |
| Mostrar Contador                                           | List Reset                 | 61                   | Aguarde Cambio de Red                                                     |
| Resetear Contador                                          |                            |                      |                                                                           |

#### Luego el sistema presentará por pantalla los contadores que tiene disponibes

| 26/04/2013<br>10:27:35                      |                          | 16. % 🛃 |
|---------------------------------------------|--------------------------|---------|
| Chofer 1111<br>Linea SFE<br>Tipo LUN A VIER | Servicio 1<br>Bandera SN | 27 Km/h |
| SELEC                                       | CIONE CO                 | ONTADOR |
| 169                                         |                          |         |
|                                             |                          |         |

Presionando la tecla

"F4"

El contador emitirá un doble BIP cuando se encuentre conectado el equipo.

#### **Mostrar Contador**

Esta opción es para verificar el correcto funcionamiento del equipo

| <sup>26/04/2013</sup><br>10:27:35                          |               | li. 🧏 🗄          |     |
|------------------------------------------------------------|---------------|------------------|-----|
| Chofer 1111<br>Linea SFE Servici<br>Tipo LUN A VIER Bander | io 1<br>ra NS | 27 Km/h          | Pre |
| Configurar Contador                                        |               | Reporte Contador |     |
| Mostrar Contador                                           |               | List Reset       |     |
| Resetear Contador                                          |               |                  |     |

Presionando la tecla

"F4"

| Chofer 1111<br>Linea SFE Servicio 1 27 Km/h<br>Tipo LUN A VIER Bandera SN |
|---------------------------------------------------------------------------|
|                                                                           |
|                                                                           |
|                                                                           |

Al cruzar el contador de pasajeros la pantalla mostrar el evento

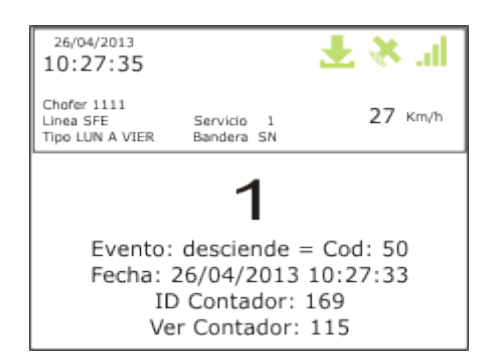

#### **Resetear Contador**

#### Esta opción permite hacer una vuelta a cero del contador de pasajeros

| 26/04/2013<br>10:27:35                                     | li. 🤌 生            |                      | <sup>26/04/2013</sup><br>10:27:35                                         |
|------------------------------------------------------------|--------------------|----------------------|---------------------------------------------------------------------------|
| Chofer 1111<br>Linea SFE Service<br>Tipo LUN A VIER Bander | o 1 27 κm/h<br>aNS | Presionando la tecla | Chofer 1111<br>Linea SFE Servicio 1 27 Km/h<br>Tipo LUN A VIER Bandera SN |
| Configurar Contador                                        | Reporte Contador   | <i>""</i>            |                                                                           |
| Mostrar Contador                                           | List Reset         | "F5"                 | Contador reseteado                                                        |
| Resetear Contador                                          |                    |                      |                                                                           |

#### **Reporte Contador**

Presionando el botón "F8" por impresora va a emitir un ticket con los eventos que registro el contador de pasajeros desde el inicio del servicio o la ultima hora, lo que antes ocurra

#### List & Reset

Presionando el botón "F9" por pantalla se van a presentar los contadores conectados, presionando el botón correspondiente al contador que se desea resetear el mismo se apagara y el U+PRO va a realizar las acciones para volver a reconectar el contador apagado. Al momento de la reconexión de volverá a escuchar un doble BIP.

| 26/04/2013<br>10:27:35                      |                     |         | ¥ % "I  |
|---------------------------------------------|---------------------|---------|---------|
| Chofer 1111<br>Linea SFE<br>Tipo LUN A VIER | Servicio<br>Bandera | 1<br>SN | 27 Km/h |
| CONT                                        | ADOR A              | A RES   | ETEAR   |
| 169                                         |                     |         |         |
|                                             |                     |         | Otro    |

#### **Recuperar Triangulo**

Presionando "F8" el sistema preguntará si se desean volver a recargar las tarifas. ES SOLO PARA CASOS DE TESTEO O SI NO HA CARGADO LAS TARIFAS POR ALGUNA EVENTUALIDAD, EL SISTEMA TIENE LA PROPIEDAD DE REALIZAR LA CARGA DE TARIFAS AUTOMATICAMENTE

EFISAT +

| 26/04/2013<br>10:27:35<br>Chofer 1111<br>Linea SFE Servicio<br>Tipo LUN A VIER Bandera |                                                | Presionando la tecla | 26/04/2013<br>10:27:35<br>Chofer 1111<br>Linea SFE<br>Tipo LUN A VIER Bandera NS                       |
|----------------------------------------------------------------------------------------|------------------------------------------------|----------------------|----------------------------------------------------------------------------------------------------|
| Ajuste de brillo<br>Testeo Impresora<br>Menu Contador                                  | Recuperar triangulo<br>Desbloquear Canceladora | "F8"                 | Recuperar Triangulo ?                                                                                  |
| 26/04/2013                                                                             |                                                |                      | 26/04/2013                                                                                             |
| Chofer 1111<br>Linea SFE Servicio<br>Tipo LUW A VIER Bandera                           | 1 27 Km/h                                      | Presionando la tecla | Chofer 1111<br>Linea SFE Servicio 1 27 Km/h<br>Tipo LUIN A VIER Bandera NS                             |
| Recuperar                                                                              | Triangulo ?                                    | "+"                  | Cancelado                                                                                              |
| Presione: + CANCELA                                                                    | R = Enter CONTINUAR                            |                      | (                                                                                                    |
| 26/04/2013<br>10:27:35<br>Chofer 1111<br>Linea SFE Servicio<br>Tipo LUN A VIER Bandera | ± ×                                            | Presionando la tecla | 26/04/2013<br>10:27:35<br>Chofer 1111<br>Linea SFE Servicio 1<br>Tipo LUN A VIER Bandera NS<br>27 Km/h |
| Recuperar                                                                              | Triangulo ?                                    | "ENTER"              | Aguarde Copia Triangulo                                                                                |

Cuando el conductor haga una recuperación de triangulo el equipo envía un mensaje automático a la web que informa la acción

#### **Desbloquear Canceladora**

Presionando "F9" el equipo le envía un comando al equipo Verifone de desbloqueo, puede bloquearse por algún evento raro, y el conductor puede ingresar a esta opción para que el equipo vuelva a reaccionar.

### Información Equipo

#### Información del estado del equipo

| 26/04/2013<br>10:27:35                                                                                                    |                                                                                          | hi, 🤌 🛓  |
|----------------------------------------------------------------------------------------------------|------------------------------------------------------------------------------------------|----------|
| Chofer 1111<br>Linea SFE<br>Tipo LUN A VIER                                                                                                    | Servicio 1<br>Bandera NS                                                                 | 27 Km/h  |
| Numero de equipo:<br>Version de program<br>Version modem: Gi<br>Proveedor 1: Movis<br>Proveedor 2: No di<br>SIM utilizada: 1<br>Codigo de empresa<br>Numero de interno<br>Zona Horario: -3<br>Formateado: 01/01 | 10150<br>ia: 12<br>30_G_00.02.35R<br>tar<br>sponible<br>: 372<br>: 999<br>/2010 12:00:32 | Imprimir |

|  | Presionando | la | tecla |
|--|-------------|----|-------|
|--|-------------|----|-------|

"F0" se ve la pantalla siguiente

| 26/04/2013<br>10:27:35                                                                                                    | h. & 🛃   |
|----------------------------------------------------------------------------------------------------|----------|
| Chofer 1111<br>Linea SFE Servicio 1<br>Tipo LUN A VIER Bandera NS                                                                                                    | 27 Km/h  |
| Tiempo GPS deslogueado: 60s<br>Tiempo GPS logueado: 30s<br>Version Preimpreso: 3<br>Version Param canceladora: 0<br>Version Firmware canceladora: 0<br>Red ZigBee: SI<br>Contador 169 (ver 115) conectado<br>SFE L:5 - S:0005 | Imprimir |

FFISA

| Número de equipo               | número único que le da EFISAT al dispositivo                                                                                                    |
|--------------------------------|----------------------------------------------------------------------------------------------------|
| Versión de programa            | Es el número de versión del dispositivo, esto es actualizable en forma remota por EFISAT                                                                 |
| Versión modem                  | firmware de equipo Motorola                                                                                                    |
| Proveedor 1                    | nombre del proveedor de la señal de celular en el SIM 1                                                                                                  |
| Proveedor 2                    | nombre del proveedor de la señal de celular en el SIM 2                                                                                                  |
| SIM utilizada                  | Marca que slot de SIM está activo en ese momento                                                                                                    |
| Código de empresa              | número que le asigna EFISAT a la empresa del cliente                                                                                                    |
| Numero de interno              | es el IDCOCHE que se le asigno desde la web                                                                                                    |
| Zona Horaria                   | es la diferencia horaria que tiene contra el meridiano de Greenwich                                                                                      |
| Formateado                     | fecha y hora que se realizo el formateo de la memoria micro SD del equipo                                                                                |
| Tiempo GPS deslogueado         | es el intervalo entre trasmisiones cuando se encuentra en ese estado                                                                                     |
| Tiempo GPS logueado            | es el intervalo entre trasmisiones cuando se encuentra en ese estado                                                                                     |
| Versión Preimpreso             |                                                                                                    |
| Versión Parametros Canceladora | en el caso de tener conectado un dispositivo indica la versión de software que tiene el dispositivo                                                      |
| Versión Firmware Canceladora   | en el caso de tener conectado un dispositivo indica la versión de hardware<br>que tiene el dispositivo                                                   |
| Red ZigBee                     | Indica si la placa del U+PRO tiene un dispositivo zigbee presente, este componente permite conectar los contadores de pasajeros                          |
| "LINEA"                        | Ejemplo "L: 5 - S: 0007" indica que localmente el dispositivo tiene la versión<br>5 de tarifa y en el servidor esta la 7, y todavía no terminó la copia. |

#### Venta de boletos con el U+PRO

El dispositivo U+PRO es programable desde la pagina web del cliente. Desde la página web se podrá setear:

- 1. Uso de boleto triangular
- 2. Uso de boleto directo
- 3. Precio de los boletos
- 4. Cabecera o titulo del boleto
- 5. Habilitación de los boletos activos por bandera

#### Boleto triangular

Se llama boleto triangular cuando la tarifa varía en función de las localidades que cruza el recorrido. Una empresa puede tener hasta 9 tipos de boletos triangulares.

Ejemplo: tenemos una bandera que va desde Rosario a San Lorenzo, pasando por Granadero Baigorria, Capitán Bermudez, Fray Luis Beltran y tiene dos triángulos uno para pasajeros adultos y otro para los escolares

| ADULTO           | Rosario (1) | G. Baigorria (2) | C. Bermudez (3) | F.L. Beltran (4) | S. Lorenzo (5) |
|------------------|-------------|------------------|-----------------|------------------|----------------|
| Rosario (1)      | 4.00        | 5.00             | 6.00            | 7.00             | 8.00           |
| G. Baigorria (2) |             | 4.00             | 5.00            | 6.00             | 7.00           |
| C. Bermudez (3)  |             |                  | 4.00            | 5.00             | 6.00           |
| F.L. Beltran (4) |             |                  |                 | 4.00             | 5.00           |
| S. Lorenzo (5)   |             |                  |                 |                  | 4.00           |

| ESCOLAR          | Rosario (1) | G. Baigorria (2) | C. Bermudez (3) | F.L. Beltran (4) | S. Lorenzo (5) |
|------------------|-------------|------------------|-----------------|------------------|----------------|
| Rosario (1)      | 2.00        | 2.50             | 3.00            | 3.50             | 4.00           |
| G. Baigorria (2) |             | 2.00             | 2.50            | 3.00             | 3.50           |
| C. Bermudez (3)  |             |                  | 2.00            | 2.50             | 3.00           |
| F.L. Beltran (4) |             |                  |                 | 2.00             | 2.50           |
| S. Lorenzo (5)   |             |                  |                 |                  | 2.00           |

EESA

El origen lo va a resolver el equipo U+PRO en función de su posición de GPS, la pantalla indicara si el vehículo esta en Rosario dirigiéndose a San Lorenzo

| 26/04/2013<br>10:27:35                          |                     | <b>±</b>     | ×  | al.   |
|-------------------------------------------------|---------------------|--------------|----|-------|
| Chofer 1111<br>Linea EJEMPLO<br>Tipo LUN A VIER | Servicio<br>Bandera | 1<br>ROS-SLO | 27 | Km/h  |
| Clase Ori: ROS                                  | SARIO               |              |    |       |
| Des:                                            |                     |              |    |       |
|                                                 |                     |              |    |       |
| -10:25                                          |                     |              |    |       |
| P10SN                                           |                     |              |    | 10:45 |

Siguiendo con el ejemplo supongamos que el triangulo adulto tiene el código (1) y el escolar el código (2), y Rosario tiene código (1), G Baigorria código (2), C. Bermudez código (3), F.L. Beltran código (4) y San Lorenzo código (5), entonces si el conductor quiere vender un boleto escolar de Rosario a San Lorenzo tendrá que hacer la siguiente secuencia de venta.

1 - presiona la tecla 2, para seleccionar el triangulo de escolares

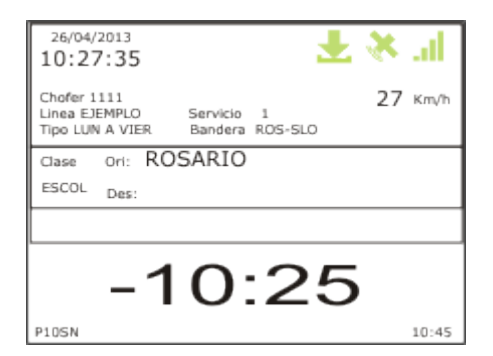

2- Luego que en CLASE aparezca la palabra ESCOL que indica que eligió ese triangulo, presiona la tecla "5" y luego "ENTER" que indica el destino de San Lorenzo y la pantalla será la siguiente.

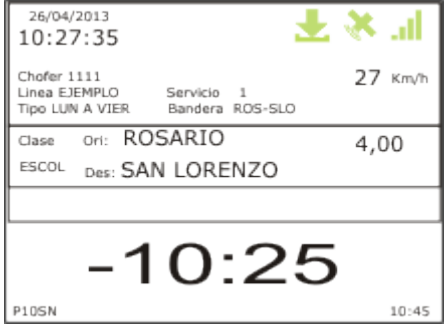

3- Si el conductor presiona nuevamente la tecla "ENTER" se emitirá el ticket.

#### PARA MÁS INFORMACIÓN POR FAVOR CONSULTE: WWW.EFISAT.NET

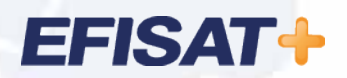

© Efisat. Todos los derechos reservados. T.T.A.S.A. - EFISAT - Cafferata 3280 2000 Rosario - Santa Fe – Rep. Argentina Tel. (+54) 341-4312550 www.efisat.net